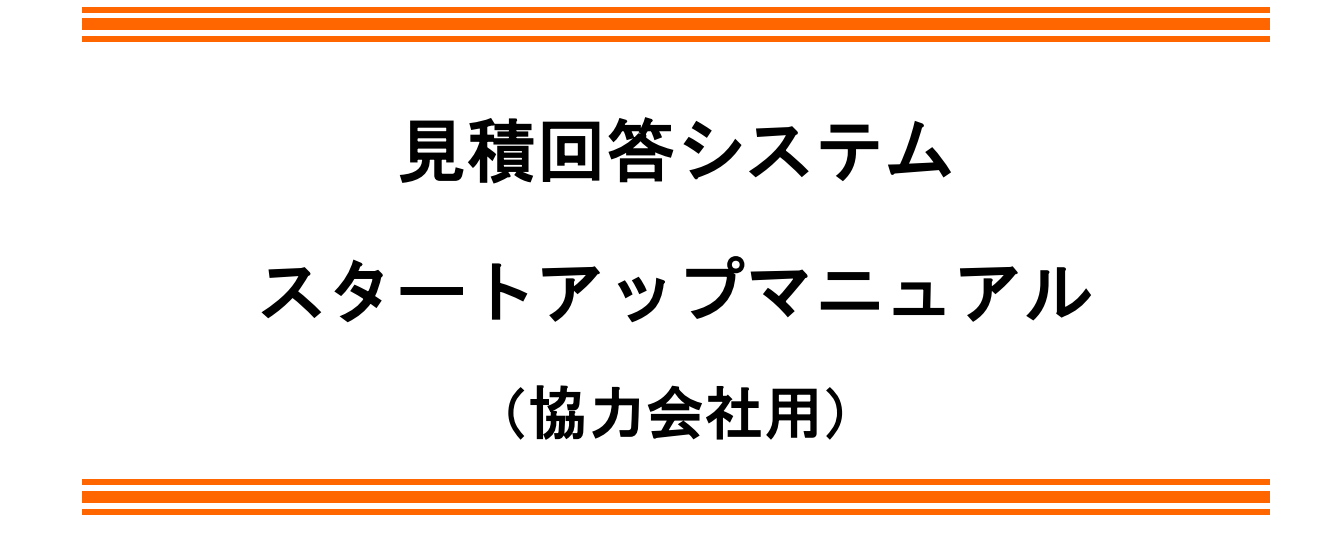

~Windows 7/8.1/10 編~

# 第1版

2018年 9月発行

(株)大林組 E C サポートセンター

改訂履歴

第1版 2018年 9月 初版発行

| 一目次一                                     |    |
|------------------------------------------|----|
| 1. <u>Internet Explorer の設定</u>          | 1  |
| 1.1 <u>スマートセットアップ(IE 自動設定)の実行</u>        | 2  |
|                                          |    |
| 2. <u>OC-COMET を開く</u> ······            | 5  |
| 2.1 <u>OC-COMET へのログイン</u>               | 5  |
| 注意 見積回答システムの明細編集について                     | 6  |
|                                          |    |
| 3. <u>Estm9 インストール(Windows 7、8.1、10)</u> | 7  |
| 参考 <u>. net FrameWork について</u>           | 11 |

操作についてのお問合せは、**ECサポートセンター**へご連絡ください。 電話:**03-5247-3258**/Fax:03-5247-3276

### ▲目次へ

# 1. Internet Explorer の設定

 Point!
 見積回答システムのご利用のためには、Internet Explorer(以後 IE)の設定を行う必要があります。

 軍があります。
 下記の設定は IE11 に対応しています。

| 🛄 参考 Internet Explorer のバージョンを確認す                                                                                                    | するには                                                                                                    |
|----------------------------------------------------------------------------------------------------|----------------------------------------------------------------------------------------------------|
| ※下記は IE11 の場合です                                                                                                    |                                                                                                    |
| Every and a second a second a se | いのに(P)         ジフマイ(F)         私ス(2) (100%)         ビーフティ(S)         スクート、メニューにサイトを追加(M)         グフシロードの表示(N)         プレオンの電理(M)         フトスシンの電理(M)         ロンドカンの電理(M)         ロンドカンの電理(M)         ロンドカンの電理(M)         ロンドカンの電理(M)         ロンドカンの電理(M)         ロンドカンの電理(M)         ロンドカンの電理(M)         ロンドカンの電車(M)         ロンドカンの電車(M) |

## 1. 1 スマートセットアップ(IE 自動設定)の実行

 大林組ホームページ(<u>https://www.obayashi.co.jp/</u>) にアクセスし、トップ画面左下の 「協力会社の皆様へ」をクリックしてください。

|                                         |         |                 |                          |         |          |          |      | X      |
|-----------------------------------------|---------|-----------------|--------------------------|---------|----------|----------|------|--------|
| ( > ( > ) + https://www.obayashi.co.jp/ |         |                 |                          | - 🔒     | さ 大林組    |          | ,Q - | 🗎 🛧 🌣  |
| ◆「時をつくる こころで創 ×                         |         |                 |                          |         |          |          |      |        |
| OBAASH                                  | 事業      | 実績 ソリューショ       | ョン <i>/テ<b>クノ</b>ロジー</i> | 会社情報    | 株主・投資家情報 | サステナビリティ | 採用情報 | Q ^    |
|                                         | 電子公告    |                 | 災害                       | 言への取り組み | 7+       |          |      |        |
| 協力                                      | 会社の皆様へ  | 業員・家族向け震<br>ポーク | 災関連情報(緊急<br>アフレ)         | 時       | 退職者向     | 可け情報     |      |        |
|                                         |         | 協力会             | 会社の皆様                    |         |          | ↑ページトッ   | ブヘ   |        |
|                                         |         |                 |                          |         |          |          |      |        |
|                                         | 会社情報    | 株主・投資家          | 青報 サン                    | ステナビリティ | r 採用     | 情報       |      |        |
| 建築事業                                    | ごあいさつ   | 業績の推移           | 品質                       | Į       | 新卒掛      | 利用       |      |        |
| 土木事業                                    | 大林組基本理念 | IR資料集           | 環境                       |         |          | リア採用     |      |        |
|                                         | 中期経営計画  | IRカレンダー         | 人材                       | ł       | 障がい      | 诸採用      |      | Ť      |
|                                         |         |                 |                          |         |          |          |      | 100% 👻 |

(2) 【協力会社の皆様へ】のページで「情報共有/電子商取引サービス概要」をクリックして ください。

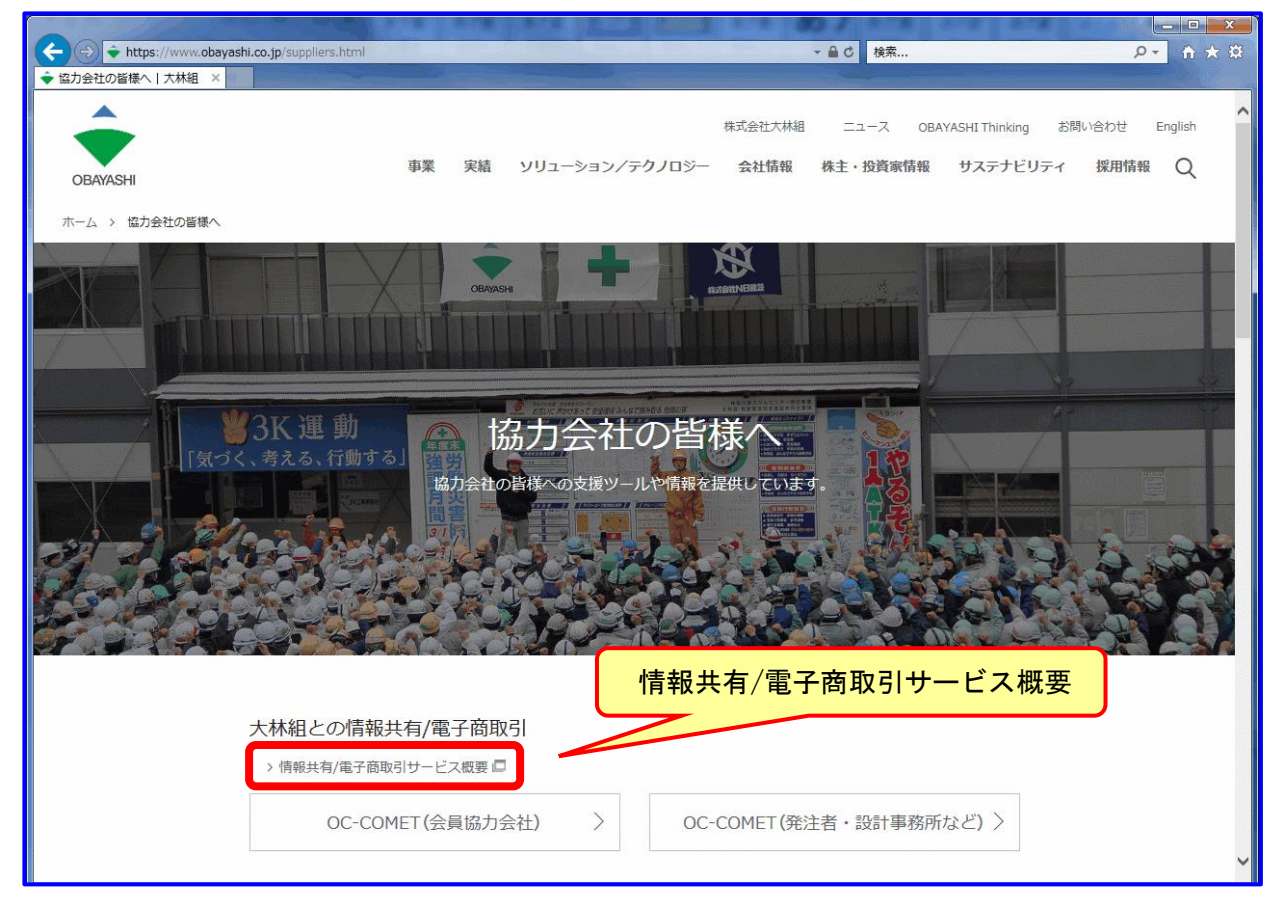

### <u>**≪**目次へ</u>

(3) 【情報共有/電子商取引サービス概要】のページ右上の「電子商取引サービス」をクリックしてください。

| A ttp://www.oakis.co.jp/obec/index.html | · · · · · · · · · · · · · · · · · · ·                                                                           | ¤ ★ ↑ ×9          |
|-----------------------------------------|----------------------------------------------------------------------------------------------------|-------------------|
| ● 「 情報共有/ 電子 商取引 サー ×                   |                                                                                                    |                   |
| <b></b>                                 | 株式会社大林組 二                                                                                                    | 力会社の皆様へ口 お問い合わせ ^ |
| OBAYASHI                                | 電子商取引トップ OC-COMET i                                                                                             | 配子商取引サービス CIWEB   |
|                                         | 電子商取引サービス                                                                                                    |                   |
|                                         | OC-COMET                                                                                                    |                   |
|                                         | The second of the second second second second second second second second second second second second second se |                   |
|                                         |                                                                                                    |                   |
|                                         | お知らせ                                                                                                    |                   |
| 2018年09月25日                             | 電子商取引 電子商取引サービスのホームページをリニューアルしました。                                                                              |                   |
| 2018年09月25日                             | OC-COMET OC-COMETのホームページをリニューアルしました。                                                                            |                   |
|                                         |                                                                                                    | ~                 |

(4) 【電子商取引サービス】のページを下部までスクロールして、IE 環境設定の「スマート セットアップはこちら」をクリックしてください。

| Image: Second Second | p.jp/obec/ec/                                                                                    | * ¤ |
|----------------------------------------------------------------------------------------------------|--------------------------------------------------------------------------------------------------|-----|
| 🥌 電子商取引サービス   情 🗙                                                                                                    |                                                                                                  |     |
| ÷                                                                                                    | 電子商取引トップ OC-COMET 電子商取引サービス CIWEB                                                                | ^   |
| OBAYASHI                                                                                                    | 利用環境                                                                                             |     |
|                                                                                                    | <sup>os</sup> ページ下部までスクロール                                                                       |     |
|                                                                                                    | Microsoft Windows 7 SP1<br>Microsoft Windows 8.1<br>Microsoft Windows 10 1703まで ※32bit版/64bit版対応 |     |
|                                                                                                    | ソフトウェア                                                                                           |     |
|                                                                                                    | Microsoft Internet Explorer 11.0<br>Adobe Reader11、DC(インストール・バージョンアップは <u>こちら</u> から)            |     |
|                                                                                                    | スマートセットアップはこちら<br>IE環境設定                                                                         |     |
|                                                                                                    | >スマートセットアップはこちら<br>>ActiveXのインストールと確認はこちら                                                        |     |
|                                                                                                    | >環境設定マニュアルはこちら                                                                                   | ~   |
|                                                                                                    | € 100%                                                                                           | •   |

#### ◀目次へ

下記画面で『実行する』を押下後

\*すべての IE を一度閉じ、IE を再度起ち上げなおしてください。

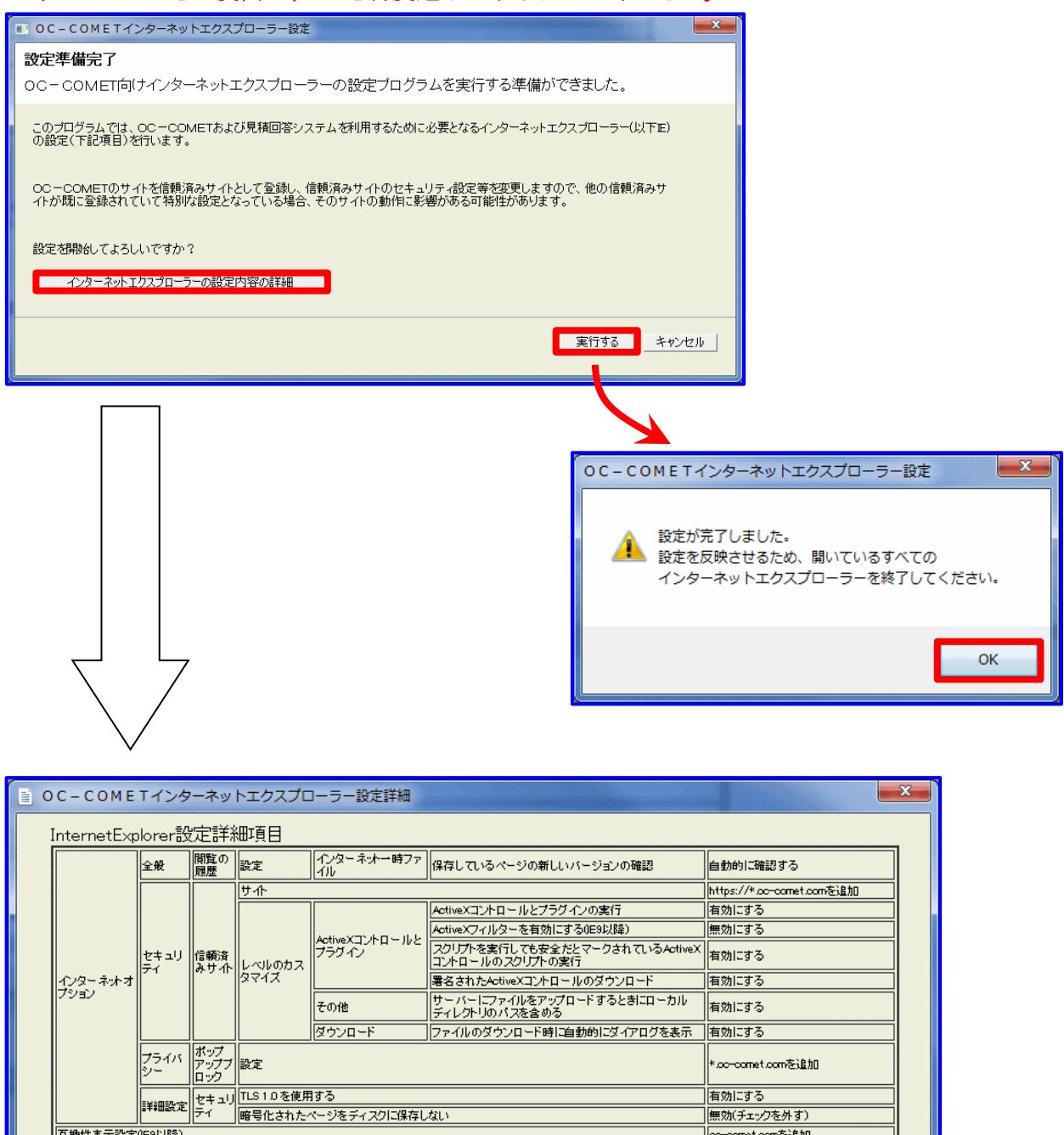

※上図は IE 設定の変更内容

互換性表示設定()E9以降)

\*PC再起動の必要はありません。

\*IE 再起動 後は、次ページ画面よりログインします。

無効(チェックを外す

oc-comet.comを追加

閉じる

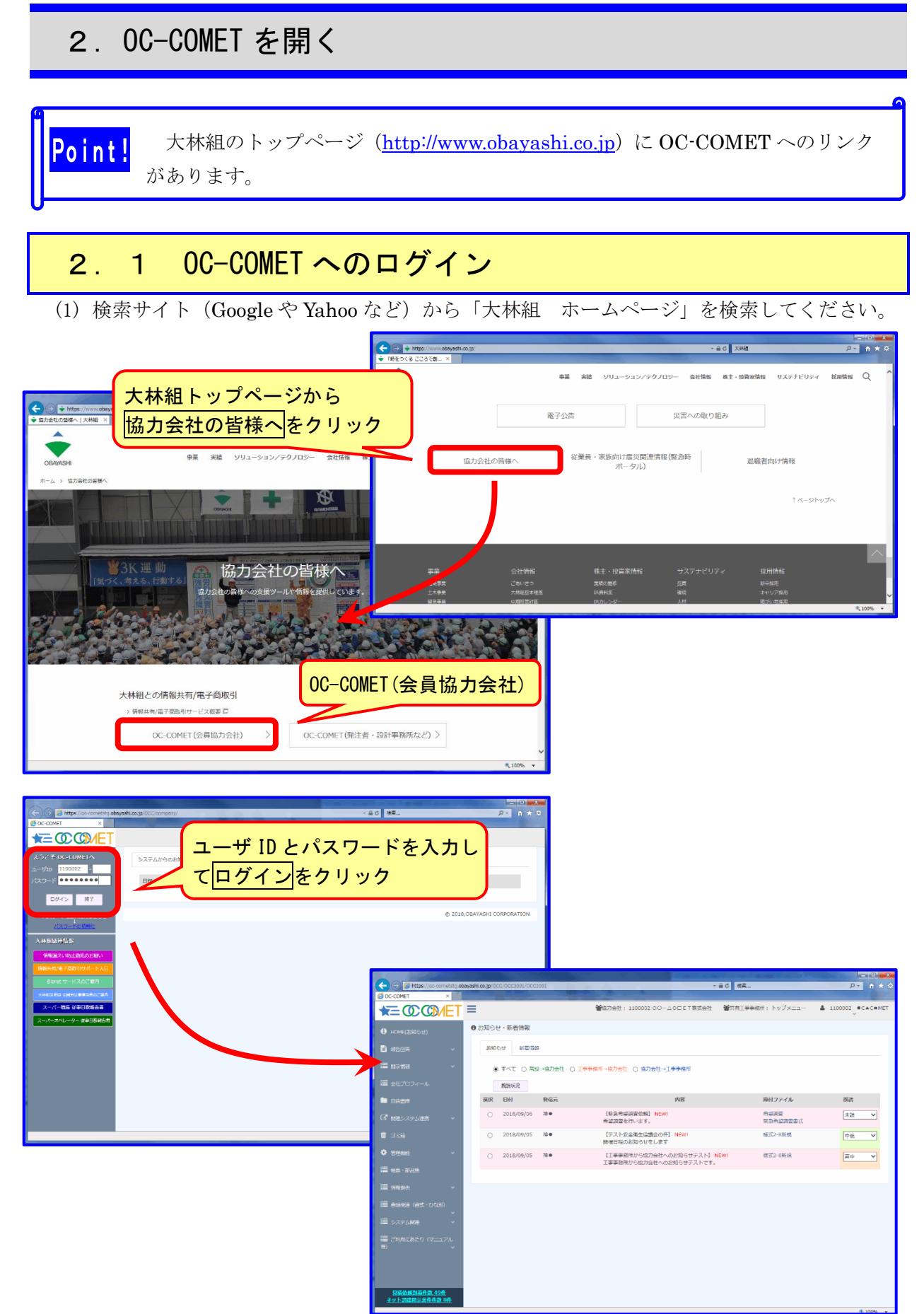

◀目次へ

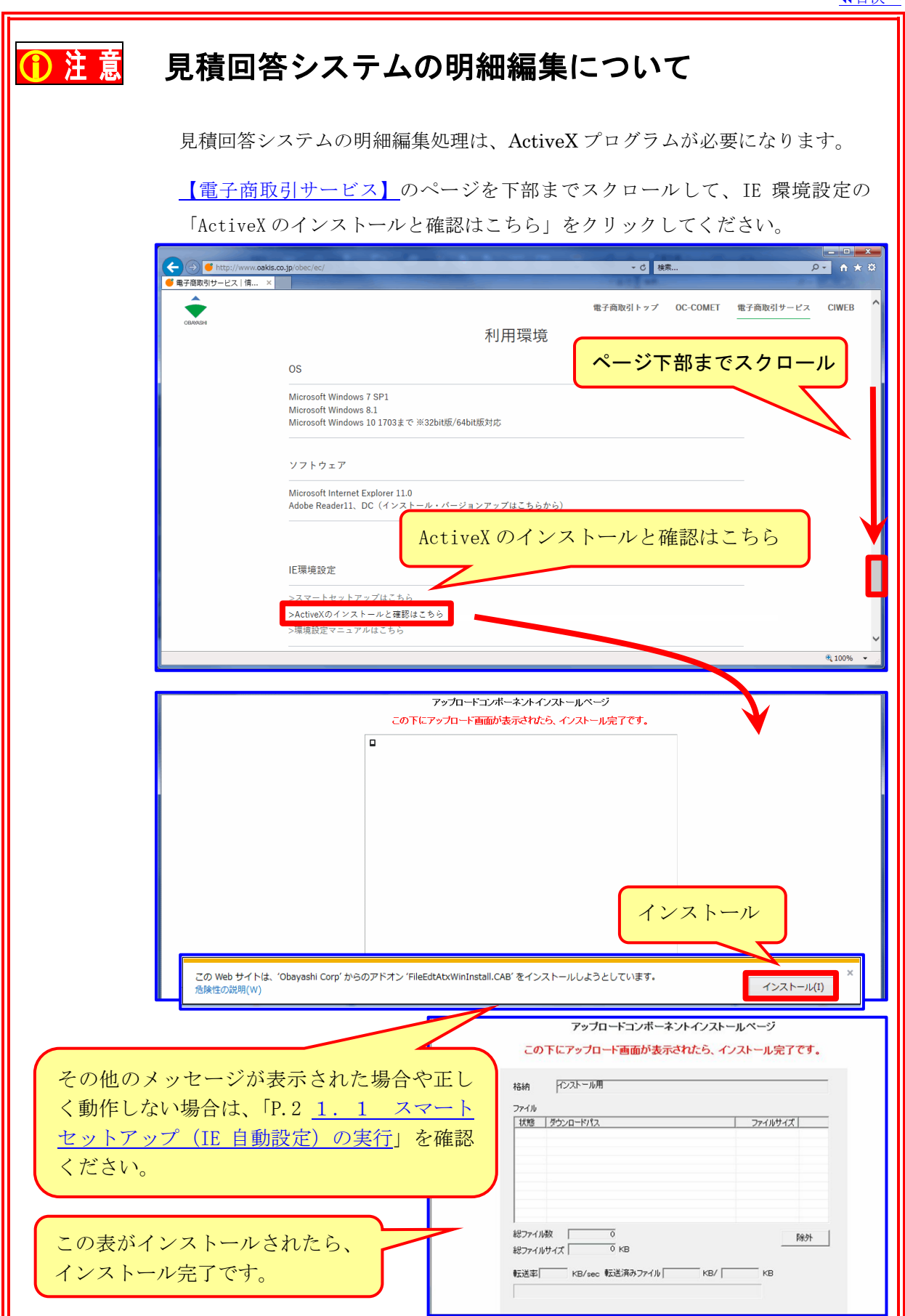

# 3. Estm9 インストール(Windows 7、8.1、10)

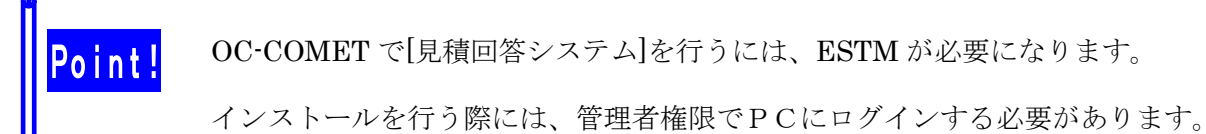

(1) ESTM9のプログラムをダウンロードします。

| <b>1</b> OC-COMET にログインし、「システム関連」                                                                                                    | から「 <b>見積システム</b> 」を開きます。                  |          |
|----------------------------------------------------------------------------------------------------|--------------------------------------------|----------|
|                                                                                                    |                                            |          |
| 規約に同意し、項目の一覧から「 <b>新規インストー</b>                                                                                                    | ·ル (WINDOWS //8.1/10)」を選択します。              |          |
|                                                                                                    |                                            |          |
|                                                                                                    |                                            |          |
| ←         ⊕         https://oc-correctog.obeyashi.co.gp/000/0003001         ~ ≙ €         188           ©         0.0-00MET         ×                                                                                                    |                                            |          |
| * ① ① ① / ET = **********************************                                                                                                    | 所:トップメニュー 🌲 1100002 。●C▲C■MET              |          |
| <ul> <li>HOME(お切らせ)</li> <li>のお知らせ、新着情報</li> </ul>                                                                                                    |                                            |          |
|                                                                                                    |                                            |          |
| ■ R表示所用 · () InPrivate (● https://oc-cometstg.obayashi.co.jp/comet/3/sys/99/見猿                                                                                                    | システム/F_0001_0001 ▼ 🔒 C 検索 り ▼ 🏦 🛧 🌣        |          |
| ■ sttプロフィール ● 見積システムソフトウェ ×                                                                                                    |                                            |          |
|                                                                                                    |                                            | ,        |
| で 新きステム連邦 マ 元 悦ンスナムノント・                                                                                                    | ノエノ使用計構美利者                                 |          |
| ◎ コSiii 見積システムESTM9をご利用になる場合は下記のソフトウェア使用許諾書                                                                                                    | <b>∲の内容を確認の上、このページ下部の「同意する」をクリックして下さい。</b> |          |
|                                                                                                    |                                            |          |
| - CENTER - CENTER |                                            |          |
| ー 1988年                                                                                                    |                                            |          |
| #2条(使用許諾)<br>#が本製品をインストール、複製、または使用(以下総称して「使用」といいます。)<br>キオンローム・オンシュア・コーム、複製、または使用(以下総称して「使用」といいます。)                                                                                                    | a.,                                        |          |
| 9 ついし、本実時に同意することの必要です。こと、中心体実前に可意した場合にな<br>本製品の使用を評判します。 2 甲が本製品が使用を評判した場合は、甲は、本契約の各条項に拘束されることに同意した。                                                                                                    | t                                          |          |
| ※ 置 グリーンサイト                                                                                                    |                                            | Щ        |
| = ≈yh#ds229                                                                                                    |                                            |          |
| ● ■ 作用時にステム                                                                                                    |                                            |          |
| 2000年1月1日3、390<br>ネットの表示が正式作業の                                                                                                    |                                            |          |
| Invescript::<br>本契約に定めのない事項や、本契約に関する疑範について、甲は、乙に対して書面に<br>よろ質問を行い、乙の回答を求めることができます。なお、乙の連絡先は、乙の子会社                                                                                                    |                                            |          |
| でのの株式会社オージ情報がステムとします。 以上                                                                                                    |                                            |          |
|                                                                                                    |                                            |          |
|                                                                                                    | ECサポートセンター<br>8 FAX 03(5247)8276           |          |
|                                                                                                    | デオス OG-COME I-INQU/AP@mb.obayashi.co.,p    |          |
|                                                                                                    |                                            |          |
|                                                                                                    |                                            |          |
| ※同意じない場合は、 生命の他のメニュー クリックして ドさい。                                                                                                    | ~                                          | <u> </u> |
|                                                                                                    | € 100% <del>-</del>                        |          |
|                                                                                                    |                                            |          |
|                                                                                                    |                                            |          |
| @ OC-COMET(見強システム ×                                                                                                    |                                            |          |
| 見積システムの導入と更新および利用マニュ                                                                                                    | 「アルなどのダウンロードについてご案内します。                    |          |
| <u>ESTM9 V4.17.00以</u>                                                                                                    | し降の赤付箋について                                 |          |
| 項目                                                                                                    | 掲載日 バージョン                                  |          |
| ~~ 見積システム Estm9 ~~                                                                                                    |                                            |          |
| =システムのインストール、バージョンアップなど=                                                                                                    |                                            |          |
| ●新規インストール(Windows 7/8/8.1/10)                                                                                                    | 2018.07.17 V4.33.00                        |          |
| ● N=93/797                                                                                                    | 2018.07.17 V4.33.00                        |          |
| ● バージョンアップ履歴はEST M9のヘルブのリリースノートを参照下さい                                                                                                    | 2011.01.21                                 |          |
| =マニュアル=(ダウンロードしてご利用ください)                                                                                                    |                                            |          |
| <ul> <li>● 見掛システム (Estre) 機能解説マニュアル (pdf)</li> <li>● 出来 ヨコーノル (estre)は</li> </ul>                                                                                                    | 2008.04.07                                 |          |
| <ul> <li>■ 西本向ノアコルTFRX内広</li> <li>● Estm®の Office2007環境におけるExceIファイルボカについて</li> </ul>                                                                                                    | 2013/03/28                                 |          |
|                                                                                                    |                                            |          |

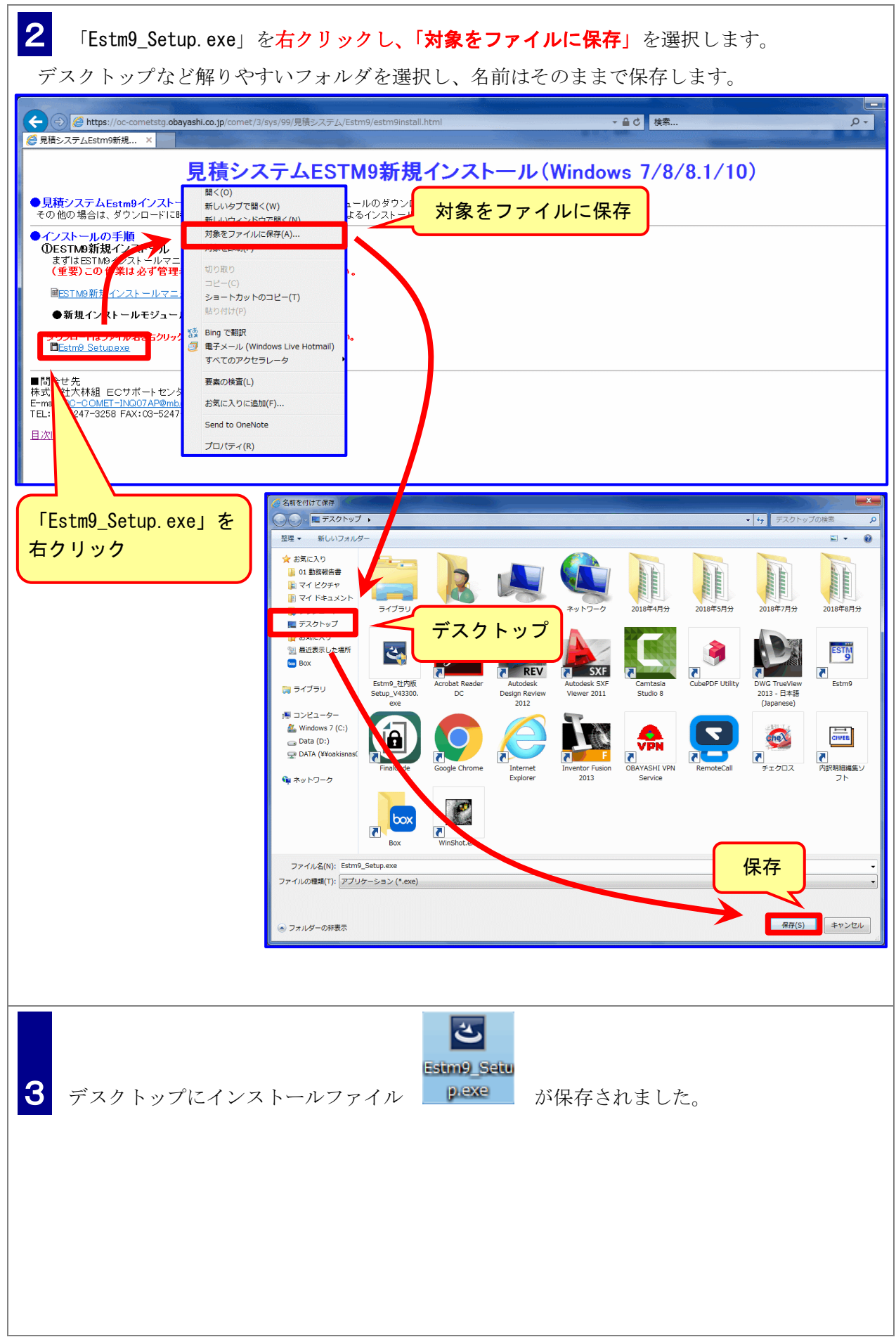

### <u>▲目次へ</u>

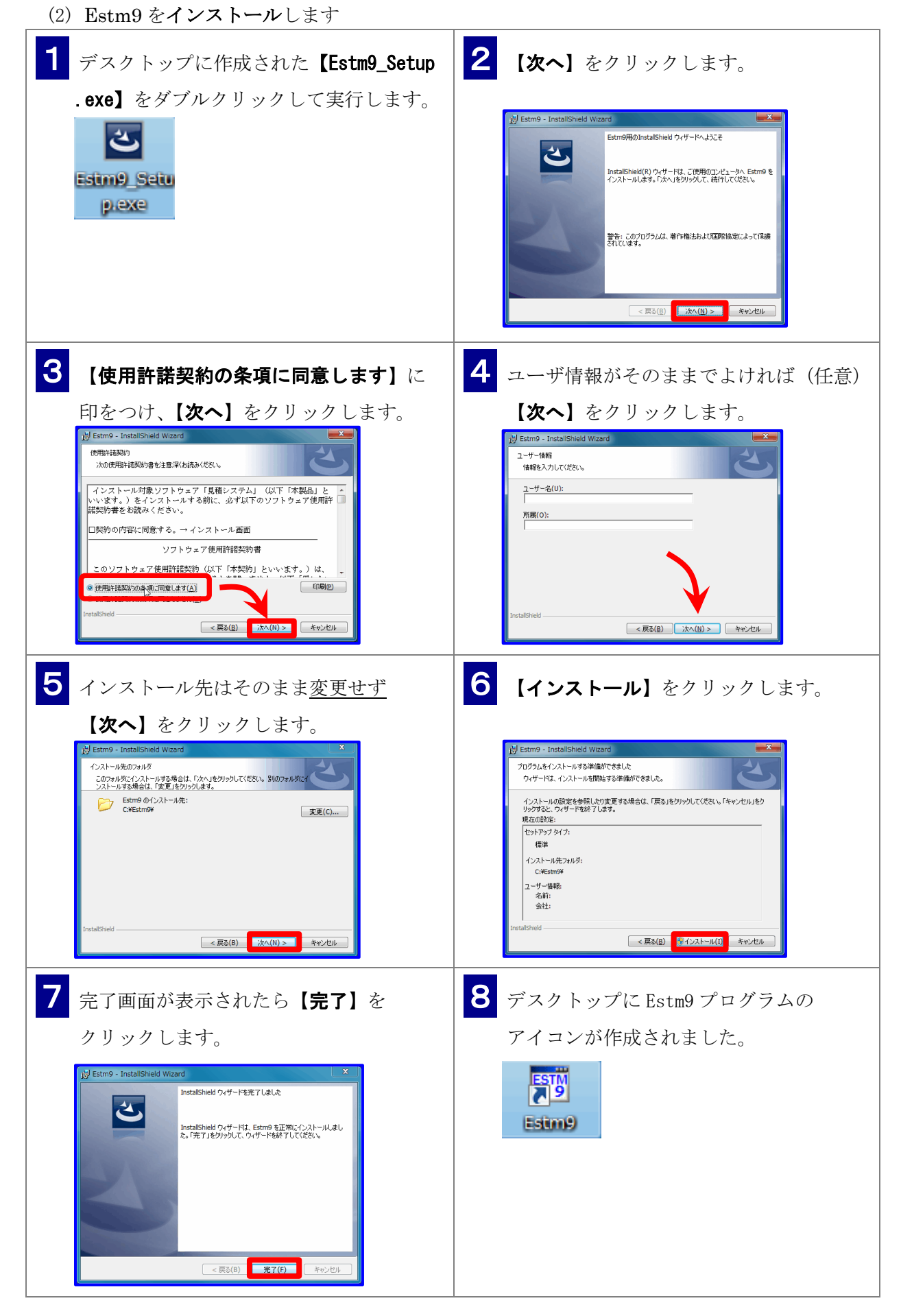

### ▲目次へ

(3) Estm9 の起動を確認します。 1 Estm9のアイコンをダブルクリックして起動します。 02.02 工事名質し,0EC 編集(E) 数量・単価(M) 金額曜コメント(C) 単位(U) 激別(S) N(N) 計算(K) アイル(ビ) NEW(E) ・ (新) (新) (新子 11月子 12月月 | UNDO 第113年 | 打協時33年 | 第115年 | m m2 ・ (1 ESTM 9 明細 付張 エラー 金額 No. 禁 メモ 記号 単価 備考 請! Estm9 2 プログラムの更新がある場合はメッセージが表示されるので、【はい】をクリックします。 Estm9 最新版ダウンロード Estm9 最新版ダウンロード ESTM9の最新バージョン(V04.16.04)が見つかりました。 最新版をタウンロート中です... 最新版にバージョンアップしますが、よろしいですか? 「いいえ」を選択した場合、1週間後に再度確認します (\$U\(Y) いいえ(N) ダウンロードが終わると Estm9の画面が開きます。 3 Estm9の通信確認を行います。「ヘルプ」→「バージョンアップ」→「最新版にバージョン アップ」を選択します。 9) 工事名無し.OEC ファイル(E) 編集(E) 数量・単価(M) 金額欄コメント(<u>C</u>) 単位(<u>U</u>) 識別(<u>S</u>) N(<u>N</u>) 計算(<u>K</u>) ヘルプ(且) 院 画 画 終了保存 印刷 UNDO REDO 切り取り コピー 貼り付け 行移動 行っピー 行貼付 行削除 こお読みください(<u>R</u>) -K RZE 付箋設定 | 付箋解除 || 再計算 || m m2 m3 t kg | 加所 本式 | 無 || 取消 KG | HO BE C CK | TK リリースノート(<u>N</u>) ヘルプ(H) 4 4 4 1 / 1 **)** H 利用できる単位リスト 明細 | 付箋 | エラー | 付 天 記号 No 名称 摘要 単価 金額 備者 🔄 大甲号 バージョンアップ(<u>∨</u>) 厚す([ 最新版にバージョンアップ(U) 4 「既に最新版です」と表示されたら「OK」をクリックします。 ※プログラムの更新がある場合は、メッセージに従ってください。(手順<mark>2</mark>を参照) Estm9 バージョンアップ 既に最新版です。 OK 5 以上でインストールは完了です。 終了 ボタンを押して Estm9 を終了します。

![](_page_12_Picture_1.jpeg)